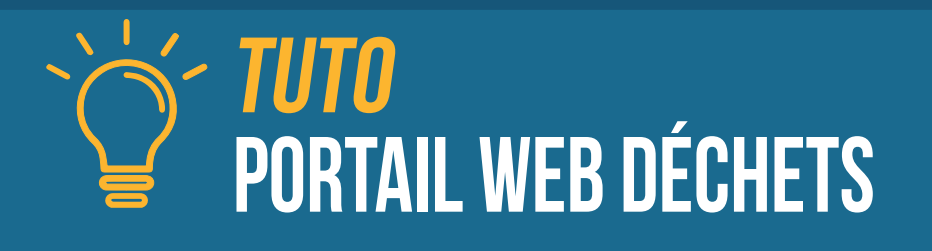

## Cliquez sur « Je crée mon espace »

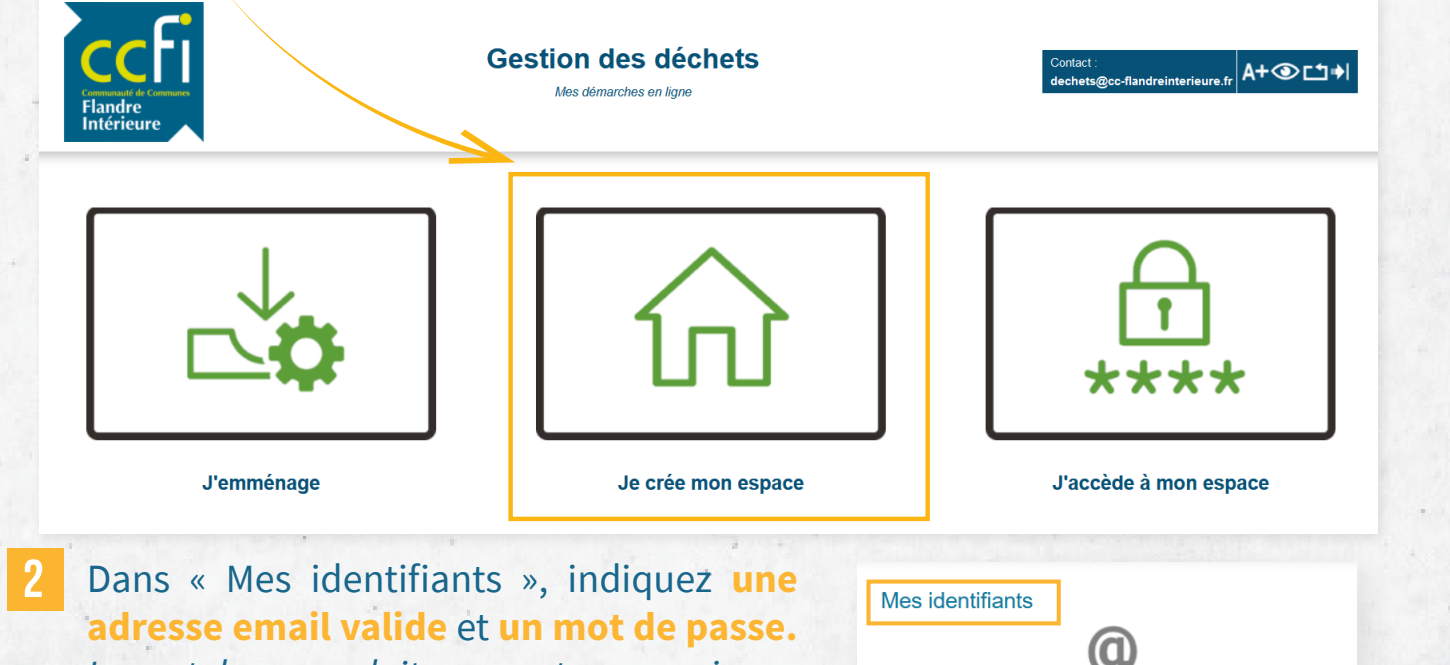

Email

Mot de passe

Mes références

Mot2passe@

Mot2passe@

Confirmation mot de passe

dupont59@gmail.com

 $\frown$ 

۲

۲

Le mot de passe doit comporter au moins 8 caractères, avec au moins une minuscule, une majuscule, un nombre et un caractère spécial (@\$!%\*?&=#)

Pour « Mes références », saisissez le « Nom » figurant sur votre facture indicative. Pour la référence usager, il s'agit de « Identifiant Portail » que vous retrouvez au recto de votre facture.

|                                                                                                    |                                                                              | 2                    | 5                                     |  |
|----------------------------------------------------------------------------------------------------|------------------------------------------------------------------------------|----------------------|---------------------------------------|--|
| ccfi                                                                                                    |                                                                              | Nom / Raison sociale | 1 1 1 1 1 1 1 1 1 1 1 1 1 1 1 1 1 1 1 |  |
| Communauté de Communes                                                                                                    |                                                                              | DUPONT               | <b>IDENTIQUE À LA FACTURE</b>         |  |
| Intérieure                                                                                                    | Communauté de Communes de Flandre Intérieure<br>222 bis rue de Vieux-Bernuin | Référence usager     | 4.4.27                                |  |
| Destinataire de votre paiement :<br>Service de gestion comptable d'Hazebrouck<br>60 Avenue Maréchal de Lattre de Tassigny | 59190 HAZEBROUCK                                                             | PSEMCSMJ             | DENTIFIANT PORTAIL*                   |  |
| 59190 HAZEBROUCK<br>Tél: 03 28 41 83 72<br>Horaire d'ouverture : 8h30-12h30 du lundi au vendredi                          | <b>M DUPONT Pierre</b>                                                       |                      | * au recto de votre facture           |  |
| Emetteur de la créance :<br>Communauté de Communes de Flandre Intérieure<br>222 bis rue de Vieux-Berquin                  | 29 route de Méteren                                                          |                      | 1.1.1                                 |  |
| 59190 HAZEBROUCK<br>Tel: 03 74 54 00 80<br>https://cc.flandreinterieure.fr/fr/<br>SIRET : 200 040 947 00190               | 59270 Bailleul                                                               | PRÉC                 | PRÉCÉDENT                             |  |
| Code usager : 23905<br>Identifiant portail : PSEMCSMJ                                                                     |                                                                              | 4 Cliquez su         | ir « Envoyer ».                       |  |
| Attention, même si une erreur existe, il est important que le                                                             |                                                                              | le Vous rece         | vrez ensuite un                       |  |

« Nom » soit identique à celui indiqué sur la facture. Vous pourrez ensuite modifier vos informations.

lien d'activation sur votre adresse e-mail.